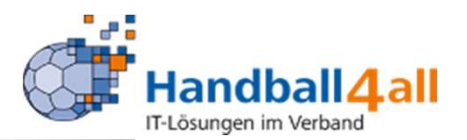

# Finden Kontaktdaten für Spiele

# März 2022

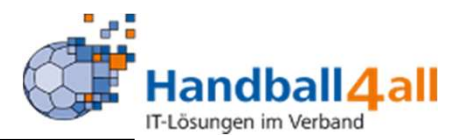

|                                                               | Login Phoenix II                    |
|---------------------------------------------------------------|-------------------------------------|
| 1                                                             | ı 🔒                                 |
| â ······                                                      |                                     |
| Abbruch                                                       | Anmelden                            |
| Neu registrieren?<br>Passwort vergessen<br>Benutzername verge | ?<br>essen?                         |
| Durch die Anmaldure stimme                                    | en Sie der Verwendung von Cookies z |
| Durch die Anmeldung somme                                     |                                     |

# Anmelden in Phönix: https://hw.it4sport.de

#### **Finden Kontaktdaten**

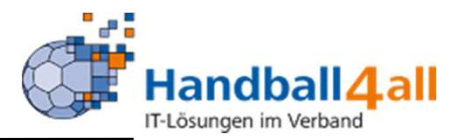

|                                                                                                    | Handballverband Westfalen e.V.<br>Martin-Schmelber-Weg 16<br>44227 Dortmund |                                                                        | Rolie | Vereinsaccount Plus | ~ 0        |
|----------------------------------------------------------------------------------------------------|-----------------------------------------------------------------------------|------------------------------------------------------------------------|-------|---------------------|------------|
| <ul> <li>Soleiort Vereine</li> <li>Herzlich Willkommen</li> <li>Sie befinden sich momentan in</li> </ul> | vereinsaccourt<br>der Rolle Vereinsaccount Plus.                            |                                                                        |       |                     |            |
| Informationen     ungelesene Postfachdate                                                                | ei                                                                          | • Warnungen                                                            |       |                     |            |
| Phoenix II - Version 2.7                                                                                 |                                                                             | Handballverband Westfalen e.V.   Hartin-Schmeißer-Weg 16   44227 Dortm | und   | Ingressum           | Datenschut |

### Die Rolle "Vereinsaccount Plus" auswählen. Vereinsaccount anklicken!

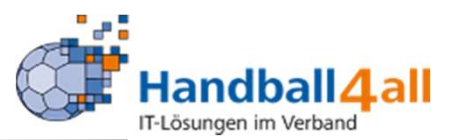

| Varain Funkt | ionan Linensen Berlinene Bachnunnen Sammalanmaldung Scialmätten Bescheide Gebühren Borfach Sciale |  |
|--------------|---------------------------------------------------------------------------------------------------|--|
| W            | mini Kinishamar Si Nanthal a.V.                                                                   |  |

## Spiele auswählen!

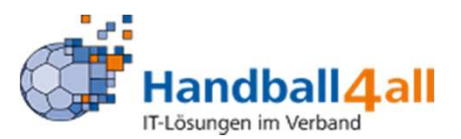

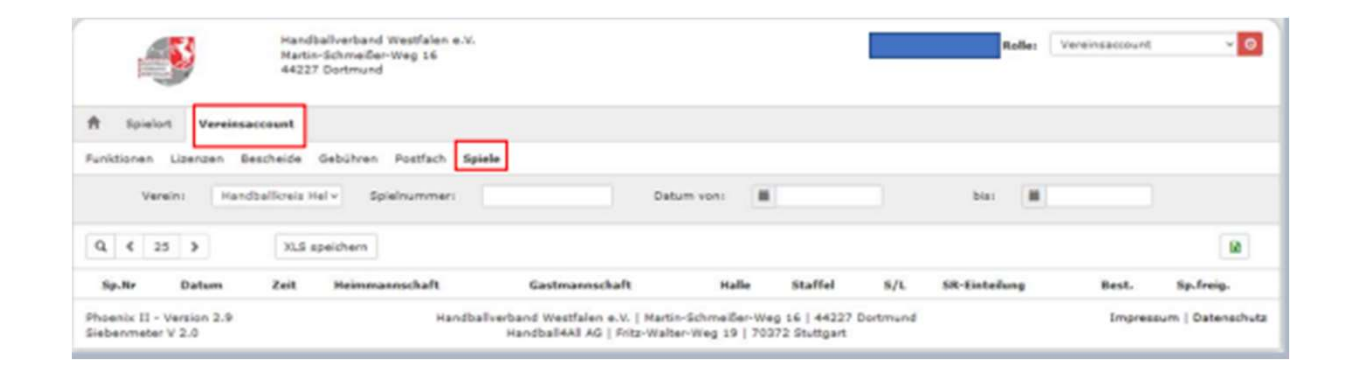

### Oder die Rolle "Vereinsaccount" auswählen. "Spiele" anklicken!

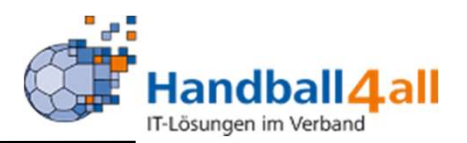

| rein Funktionen Lizenze | A Ebruntan Sam | inara Rachnundan | Sammelanmelduns Solelstätten | Bescheide Ge  | bühren Dostfa | h Saiele |         |           |  |
|-------------------------|----------------|------------------|------------------------------|---------------|---------------|----------|---------|-----------|--|
| Varain: König           | aborner SV I 👻 | Spielnummers     | 0                            | atum vonc 🛛 🔠 | 07.11.2021    | 1        | bin 🖩 1 | 4.11.2021 |  |
|                         | XLS speichern  | 1                |                              |               |               |          |         |           |  |
| 4 < 25 >                |                |                  |                              |               |               |          |         |           |  |

Danach erscheint im Feld "Verein" der Name des Vereins. Eine weitere Auswahl ist über das Pfeilsymbol möglich. Im Feld Spielnummer kann man dann die Spielnummer eintragen für die man die angesetzten Schiedsrichter sucht, oder man gibt in den Felder "Datum von bis" die entsprechenden Daten ein. Danach auf die Lupe und anschließend auf den Button "XLS speichern" klicken.

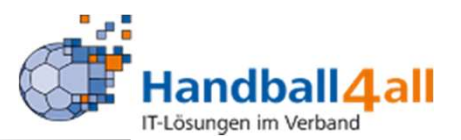

|                                                  | in Lizenzen                                          | Ehrungen                         | Seminare Rechnungen                                                               | Sammelanmeldung Spielstä                                                                   | itten Besche              | ide Gebühren                              | Postaci              | Spiele        |      |            |       |          |
|--------------------------------------------------|------------------------------------------------------|----------------------------------|-----------------------------------------------------------------------------------|--------------------------------------------------------------------------------------------|---------------------------|-------------------------------------------|----------------------|---------------|------|------------|-------|----------|
| Verein                                           | Körigsbo                                             | mer SV X                         | v Spielnummeri                                                                    |                                                                                            | Datum von                 | <b>H</b> 07.11                            | 2021                 |               | bias | 14.11.2021 |       |          |
| Q K 25                                           | >                                                    | XLS spe                          | idhem                                                                             |                                                                                            |                           |                                           |                      |               |      |            |       | 60       |
| Sp.Nr                                            | Datum                                                | Zeit                             | Heimmannschaft                                                                    | Gastmannschaft                                                                             | Halle                     | Staffel                                   | S/L                  | SR-Einteilung |      |            | Best. | Sp.freig |
| -                                                |                                                      |                                  |                                                                                   | Minischer Stat. #1                                                                         | 607240                    | w38-KL-HKH                                | Team                 |               |      |            | 01-   | +        |
| 607705005                                        | 07.11.2021                                           | 13:00                            | 358 HLZ Ahlen [w8]                                                                | voulabour as [wa]                                                                          | 201140                    | to the second second                      |                      |               |      |            | •     |          |
| 607705005                                        | 07.11.2021<br>13.11.2021                             | 13:00                            | 356 HLZ Ahlen [v8]<br>SVE Dolberg 3 [mV]                                          | Königsborn, SV [w6]<br>Königsborn, SV [mV]                                                 | 607745                    | M-2.800-MW2                               | Team                 |               |      |            | 0/-   |          |
| 607705005<br>607104309<br>600302355              | 07.11.2021<br>13.11.2021<br>14.11.2021               | 13:00<br>15:00<br>14:00          | 250 HLZ Ahlen [v8]<br>SVE Dolberg 3 (mV)<br>SGE Ruhrs Wit 2 [vV]                  | Königsborn, SV [mV]<br>Königsborn, SV [mV]                                                 | 607745<br>60878           | M-2.K00-MW2<br>F-VL-WF 2                  | Team<br>Team         |               |      |            | 0/-   | :        |
| 607705005<br>607104309<br>600302355<br>607709005 | 07.11.2021<br>13.11.2021<br>14.11.2021<br>14.11.2021 | 13:00<br>15:00<br>14:00<br>17:00 | 250 HLZ Ahlen [w8]<br>SVE Dolberg 3 [mV]<br>SdE Ruhrs Wit 2 [wV]<br>PSV Bork [wC] | Königsborn, SV [W6]<br>Königsborn, SV [mV]<br>Königsborn, SV 2 [wV]<br>Königsborn, SV (wC] | 607745<br>60878<br>607701 | 11-2.XXX-9FW2<br>F-VL-WF 2<br>xXX-4Q_4804 | Team<br>Team<br>Team |               |      |            | 0/0   | •        |

Bei der Datumsauswahl erscheint eine Liste der Spiele die im ausgewählten Zeitraum stattfinden. Klickt man vor dem Spiel in das Feld und dann auf den Button "XLS speichern" erscheint eine excel-Liste mit den gewünschten Daten.

#### **Finden Kontaktdaten**

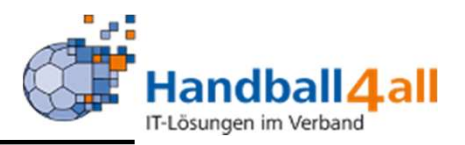

| Sp.Nr                   |
|-------------------------|
| Staffel                 |
| Datum                   |
| Uhrzeit                 |
| Heimmannschaft          |
| VerantwortlicherH       |
| VerantwortlicherH Mail  |
| VerantwortlicherH mobil |
| VerantwortlicherH fest  |
| Gastmannschaft          |
| VerantwortlicherG       |
| VerantwortlicherG Mail  |
| VerantwortlicherG mobil |
| VerantwortlicherG fest  |
| SR-Einteilung           |
| SR1                     |
| SR1 Mail                |
| SR1 mobil               |
| SR1 fest                |
| SR2                     |
| SR2 Mail                |
| SR2 mobil               |
| SR2 fest                |
| H.Nr.                   |
| H.Name                  |
| H.Piz                   |
| H.Ort                   |
| H.Str                   |
| H.Tel                   |
| Haftmittelhinweis       |
| Kennzeichnung           |
| Staffelleiter           |
| Staffelleiter Mail      |
| Staffelleiter mobil     |
| Einteiler               |
| Einteiler Mail          |
| Einteiler mobil         |

Folgende Merkmlae werden angezeigt: